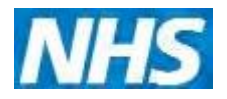

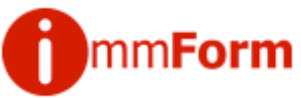

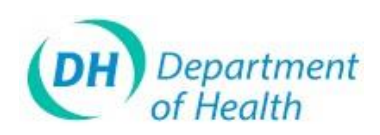

# ImmForm Helpsheet 10 – Passwords

This helpsheet explains what to do if you forget your password or wish to change your password.

### Withdrawal of organisational login accounts

Organisational login accounts have been replaced with individual accounts. The background to this is described further in '*Helpsheet 14 – Why ImmForDogins have changed.* 

If you are not an existing individual login user on ImmForm you can register online by clicking on <u>www.immform.dh.gov.uk/registration</u> – see Het sheet 8 – How to register'.

#### Forgotten passwords

Tip: If you already have a valid login and password, but are having problems logging in, please see ImmForm Helpsheet 3 – Troubleshooting.

ĉ

- 1. Go to <u>www.immform.dh.gov.uk</u>
- 2. Click on the text link Forgotten your password?

|                                         | Sign In:       |
|-----------------------------------------|----------------|
| ~~~~~~~~~~~~~~~~~~~~~~~~~~~~~~~~~~~~~~~ | Login Password |
| PUDI                                    | Sign In        |
| This '                                  |                |

3. Enter your login, the security code that is shown and then click the '<u>Continue</u>' button.

( 🗆 0844376

| Reset Password                                                              |       |       |          |
|-----------------------------------------------------------------------------|-------|-------|----------|
| Enter your login                                                            |       |       | >        |
| Security Code<br>(Please enter the security code displayed<br>in the image) | 57XF8 |       |          |
| Cancel                                                                      |       |       | <b>,</b> |
|                                                                             |       | and t |          |

4. You will then receive the following message:

Thank you for submitting your password request. If your email address is known to ImmForm, you will shortly be sent a password reset email. Please allow up to 20 minutes for delivery.

If you need further assistance, please email your request to immform@dh.gsi.gov.ul

- 5. If you are unable to generate a password reminder, please contact the ImmForm Helpdesk at <u>helpdesk@immf@m.org.uk</u> or call 0844 376 0040.
- 6. Check your email inbox and you with the following subject heading:

# "ImmForm – IMPORTANT CTION REQUIRED WITHIN 48 HOURS – Reset ImmForm Website Pass Ford'

- 7. Open the email and click on the link contained within the email. This will open a new screen where you can enter your chosen password (see the section on *strong password rules* below) and Re-confirm your password by entering it again, to make sure you have not mistyped it the first time.
- 8. Then the <u>Save</u> button. You will then get the following message '**Your password has been saved.** <u>Click here to Login.</u>'

9 You will receive an email confirming that your password has been changed.

#### Changing passwords

- 1. Login to ImmForm (<u>www.immform.dh.gov.uk</u>) using your current login and password.
- 2. Once you have logged in, click on 'Change My Details' on the top toolbar.
- 3. On the next screen, you have the option to change your password. You will need to enter your old password that you used to log in with.

| Edit Contact   |                                                                               |                                      |
|----------------|-------------------------------------------------------------------------------|--------------------------------------|
| Title:         | t Name: Lazt Name: L                                                          |                                      |
| Default Email: | •                                                                             |                                      |
|                | Old Password                                                                  |                                      |
|                | Minimum 8 and maximum Atleast 1 small and 1 capits 1 number and 1 special cha | 14 character<br>al letter<br>aracter |
|                | Confirm Nev Passvord                                                          |                                      |
|                |                                                                               |                                      |
|                | (),-                                                                          |                                      |

4. Enter the new password (bearing in mind the strong password rules that are enforced – see *strong password rules* below). Re-confirm your password by entering it again, to make sure you have not mistyped it the first time. Then click the <u>Save</u> button.

## NOTE: The characters you enter are not displayed for security reasons.

# Tip: Please remember that the ImmForm website is secure and password protected, so you need to keep your password safe and secure and not share it with anyone to prevent unauthorised access.

5. A message will of displayed at the bottom left of the screen saying 'Saved successfully' You will receive an email confirming that your password has been charged. If you did not reset your password, please go to www.invertorm.dh.gov.uk/SignInPages/ForgetPassword.aspx and reset your password, then forward the email to helpdesk@immform.org.uk, explaining the your password was changed without your authorisation.

www.immform.dh.gov.uk ImmForm Helpsheets: www.immunisation.dh.gov.uk/immform-helpsheets Version: 3 Issue Date: October 2012

Helpdesk@immform.org.uk

**(** □ 0844376